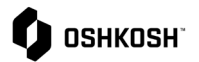

## Ver Facturas y Pagos

## Introducción

Los proveedores consultarán esta guia de trabajo para ver información acerca de facturas y pagos. Estos informes de solo lectura se generan en el ERP de Oshkosh y los datos se hacen visibles en JAGGAER a través de una integración.

| Ver Factura y Pago |                                                                                                    |                                                                                                    |                                                                                                    |                                                                                                    |                                                                                                    |                                                                                                    |                                                                                                    |                                                                                                    |  |
|--------------------|----------------------------------------------------------------------------------------------------|----------------------------------------------------------------------------------------------------|----------------------------------------------------------------------------------------------------|----------------------------------------------------------------------------------------------------|----------------------------------------------------------------------------------------------------|----------------------------------------------------------------------------------------------------|----------------------------------------------------------------------------------------------------|----------------------------------------------------------------------------------------------------|--|
| 1.                 | Para ver las facturas, da click en la<br>pestaña <b>Reportes</b> en la barra de<br>navegación y selecciona <b>Reporte de</b><br><b>facturas</b> .             | <b>11⊥</b>                                                                                                    | Repo<br>Invoic<br>Forec<br>Paym                                                                                                    | orts<br>e Report<br>ast Report<br>ent Report                                                                                                    |                                                                                                    |                                                                                                    |                                                                                                    |                                                                                                    |  |
| 2.                 | Se mostrarán todas las líneas de la<br>factura.                                                                                                    |                                                                                                    |                                                                                                    |                                                                                                    |                                                                                                    |                                                                                                    |                                                                                                    |                                                                                                    |  |
| 3.<br>4.           | Para crear un filtro, da click en el icono<br>Ingresa o selecciona criterios de filtro,<br>luego da click en el icono<br>Filter<br>para<br>aplicar el filtro. | Contractions of the second second sec |                                                                                                    |                                                                                                    |                                                                                                    |                                                                                                    |                                                                                                    | 18 entry/entries                                                                                                    |  |
| 5.                 | Da click en el icono Excel para exportar<br>los datos ya filtrados de la factura.                                                                             | Dusiness unit     Dusiness unit     Dusiness unit     Dusiness unit     PREAEMERGENCY     PREAEMERGENCY     PREAEMERGENCY     PREAEMERGENCY     PREAEMERGENCY     PREAEMERGENCY     PREAEMERGENCY     PREAEMERGENCY     PREAEMERGENCY     PREAEMERGENCY     PREAEMERGENCY     PREAEMERGENCY                                                                                                    | Invoice # Invoice D TEST-DAH 1227799 1227799 1227799 1227799 1227799 1227799 1227799 1227799 1227799 1227799 1227799 1227799 1227799 1227799 1227799 1227799 1227799 1227799 122779 1227799 122779 12277 12277 12277 12277 12277 12277 12277 12277 12277 12277 12277 12277 12277 12277 1227 12277 12277 12277 1227 12277 12277 1227 | ate Type Suppler Nam<br>STANDARD<br>STANDARD<br>STANDARD<br>STANDARD<br>STANDARD<br>STANDARD<br>STANDARD<br>STANDARD<br>15 STANDARD<br>15 STANDARD<br>15 STANDARD<br>15 STANDARD<br>15 STANDARD<br>15 STANDARD<br>15 STANDARD<br>15 STANDARD<br>15 STANDARD<br>15 STANDARD<br>15 STANDARD<br>15 STANDARD<br>15 STANDARD<br>15 STANDARD<br>15 STANDARD<br>10 STANDARD<br>10 STANDA | ne Terms<br>10000<br>100000<br>100000<br>100000<br>10000<br>10000<br>10000<br>10000<br>10000<br>10000<br>100 | Tax Amount Disc<br>0.00<br>0.000<br>0.00<br>0.00 | ount         Amount         B           0.00         0.00         0.00           0.00         0.00         0.00           0.00         0.00         0.00           0.00         0.00         0.00           0.00         0.00         0.00           0.00         0.00         0.00           0.00         0.00         0.00           0.00         0.00         0.00 | alance Due<br>65188.00<br>137352.00<br>137704.00<br>1370704.00<br>1370704.0 |  |

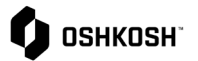

| <ol> <li>Para ver los pagos, da click en la pestaña<br/>Reportes y selecciona Reporte de pago.</li> </ol>                                                                                                    | Indext     Reports       Invoice Report       Forecast Report       Payment Report                                                                                                    |
|----------------------------------------------------------------------------------------------------|----------------------------------------------------------------------------------------------------|
| <ol> <li>Se mostrarán todos los pagos.</li> <li>Para crear un filtro, da click en el icono ♥.</li> <li>Ingresa o selecciona criterios de filtro,<br/>luego da click en el icono ♥Filter para<br/>aplicar el filtro.</li> <li>Da clic en el icono Excel para exportar<br/>datos ya filtrados del pago.</li> </ol> | InfoSys       InfoSys         InfoSys       InfoSys         InfoSys       InfoSys         InfoSys       InfoSys         InfoSys       InfoSys         InfoSys       InfoSys         InfoSys       InfoSys         InfoSys       InfoSys         InfoSys       InfoSys         InfoSys       InfoSys         InfoSys       InfoSys         InfoSys       InfoSys       InfoSys         InfoSys       InfoSys       InfoSys         InfoSys       InfoSys       InfoSys       InfoSys         InfoSys       InfoSys       InfoSys       InfoSys       InfoSys         InfoSys       InfoSys       Info |

## Ver Facturas y Pagos